# FANソリューションでのZTDのトラブルシュー ティング手順

# 内容

概要 前提条件 要件 使用するコンポーネント FANソリューションのZTDプロセスに従ったトラブルシューティング手順 フィールドエリアルータ(FAR)の製造設定 SCEP登録 トンネルプロビジョニング FARは、ポート9120でHTTPSによるトンネルプロビジョニング要求を使用してTPSに接続します トンネルがHERとFARの間に確立された後のログと、今後FARがHERと直接通信できるログ デバイス登録 ステップ1:デバイス登録の準備をする ステップ2:CG-NMSがデバイス登録要求を受信する 関連情報

# 概要

このドキュメントでは、Connected Gridルータ(CGR)とField Network Director(FND)で構成される フィールドエリアネットワーク(FAN)ソリューションのゼロタッチ導入(ZTD)で一般的な問題をト ラブルシューティングする方法について説明します。

# 前提条件

要件

このドキュメントに特有の要件はありません。

### 使用するコンポーネント

このドキュメントの情報は、CGRによるZTDの導入に基づいています。

コンポーネントとしてCGR(CGR1120/CGR1240)、FND、Tunnel Provisioning Server(TPS)、 Registration Authority(RA)、Certificate Authority(CA)、Domain Name Server(DNS)が含まれます 。 CG-NMSは以前のバージョンのFNDであるため、FNDとCisco Connected Grid Network Management System(CG-NMS)は互換性があります。

このドキュメントの情報は、特定のラボ環境にあるデバイスに基づいて作成されました。このド キュメントで使用するすべてのデバイスは、初期(デフォルト)設定の状態から起動しています 。対象のネットワークが実稼働中である場合には、どのようなコマンドについても、その潜在的 な影響について確実に理解しておく必要があります。

# FANソリューションのZTDプロセスに従ったトラブルシューティ ング手順

### フィールドエリアルータ(FAR)の製造設定

この製造構成から始まるすべてが、このステップが導入を成功させる鍵となります。

2Simple Certificate Enrollment Protocol(SCEP)

FARZTDCG-NMS

#### 容疑者:

- FARとCG-NMSの間のクレデンシャルが一致しません。
- トンネルプロビジョニングのConnected Grid NMS Agent(CGNA)URLが正しくない(httpでは なくhttpsであることを確認してください)。
- •TPS完全修飾ドメイン名(FQDN)を解決するためにドメインネームサーバ(DNS)が正しく設定 されていません。

これら2つのフェーズのトラブルシューティングを行う際に、製造構成を更新する必要がある場合 は、次の手順に従ってください。

- •HE(物理的または論理的)とのFAR接続をブロックする
- FARをexpress-setup-configにロールバックします
- 変更の適用
- •新しいexpress-setup-configファイルを作成します
- nvramに設定を保存します
- •FARがZTDプロセスを再びトリガーできるように、接続を復元します

#### SCEP登録

このフェーズの目標は、FARがローカルデバイスID(LDevID)証明書をRSA公開キーインフラスト ラクチャ(PKI)から受信し、認証後に証明書を取得することを許可することです。このステップは 、FARがTPSと通信し、HERとのIPSecトンネルを確立するために証明書を必要とする次のステ ップに必要です。

関連するコンポーネントは次のとおりです。FAR、RA、SCEPサーバ、RADIUSサーバ、および そのDB。

tm\_ztd\_scep.tclというTool Command Language(TCL)スクリプトが自動的にSCEPプロセスを開始し、登録が成功するまで試行を続けます。

#### 手順

#### 関連コンポーネント トラブルシューティングの

イベントマネージャがtm\_ztd\_scep.tclスクリプトを開始 FAR

RA FQDN解決

FAR、DNS

- スクリプトで使用され。
- FARとDNSの間の接続

イベントマネージャの

| FARがRAにSCEP要求を送信 | ラ・ファール    | ・この名前を解決するに<br>・FAR登録プロファイル<br>・RAとFARの間の接続を<br>・RA設定を確認します。<br>ます |
|------------------|-----------|--------------------------------------------------------------------|
| PKI認可            | RA、RADIUS | • RAとRADIUSサーバ間<br>• RA PKI許可設定を確認<br>• Radiusサーバ設定の確              |
| FAR証明書発行         | RA、発行者CA  | • RAと発行者CA間の接絲                                                     |

#### トンネルプロビジョニング

このフェーズの時点で、FARは(CG-NMSの代理として)TPSと通信し、CG-NMSからトンネル 設定を取得します。このフェーズは、CGNAプロファイルをアクティブ化して登録が完了すると 、SCEP tclスクリプトによって開始されます。

関連するコンポーネントは次のとおりです。FAR、DNS、TPS、CG-NMS

| 手順                                | 関連コンポーネント  | トラブルシューラ                                      |
|-----------------------------------|------------|-----------------------------------------------|
| CGNAプロファイルをアクティブにするTCLスクリプト       | FAR        | 適切なプロファ⊣                                      |
| CGNAプロファイルがTPS FQDNを解決            | FAR、DNS    | ・DNSとFARの<br>・この名前を解<br>・CGNA URLの            |
| CGNAプロファイルは、TPSとのHTTPSセッションを確立します | FAR、TPS    | ・TPSサービス<br>・TPSキースト<br>・TPSがCGRた<br>・CGNAプロフ |
| TPSがトンネル要求をCG-NMSに転送              | TPS、CG-NMS | ・TPSおよびC<br>・TPSとCG-NI<br>・TPSおよびC            |

#### FARは、ポート9120でHTTPSによるトンネルプロビジョニング要求を使用してTPSに接続します

4351: iok-tps: Jul 13 2016 14:46:12.328 +0000: %CGMS-6-UNSPECIFIED: %[ch=1c3d5104] [eid=IR809G-LTE-NA-K9+JMX2007X00Z][ip=192.168.1.1][sev=INF0][tid=qtp756319399-23]: Inbound proxy request from [192.168.1.1] with client certificate subject [SERIALNUMBER=PID:IR809G-LTE-NA-K9 SN:JMX2007X00Z, CN=<u>IR800 JMX2007X00Z.cisco.com</u>]

4352: iok-tps: Jul 13 2016 14:46:12.382 +0000: %CGMS-6-UNSPECIFIED: %[ch=1c3d5104] [eid=IR809G-LTE-NA-K9+JMX2007X00Z][ip=192.168.1.1][sev=INF0][tid=qtp756319399-23]: Completed inbound proxy request from [192.168.1.1] with client certificate subject [SERIALNUMBER=PID:IR809G-LTE-NA-K9 SN:JMX2007X00Z, CN=<u>IR800 JMX2007X00Z.cisco.com</u>]

#### トンネルがHERとFARの間に確立された後のログと、今後FARがHERと直接通信できるログ

[eid=IR809G-LTE-NA-K9+JMX2007X00Z][ip=192.168.1.1][sev=INF0][tid=qtp756319399-23]: Inbound proxy request from [192.168.1.1] with client certificate subject [SERIALNUMBER=PID:

IR809G-LTE-NA-K9 SN:JMX2007X00Z, CN=IR800\_JMX2007X00Z.cisco.com]

4352: iok-tps: Jul 13 2016 14:46:12.382 +0000: %CGMS-6-UNSPECIFIED: %[ch=1c3d5104][eid=IR809G-LTE-NA-K9+JMX2007X00Z][ip=192.168.1.1][sev=INF0][tid=qtp756319399-23]: Completed inbound proxy request from [192.168.1.1] with client certificate subject [SERIALN

UMBER=PID:IR809G-LTE-NA-K9 SN:JMX2007X00Z, CN=IR800\_JMX2007X00Z.cisco.com]

4353: iok-tps: Jul 13 2016 14:46:12.425 +0000: %CGMS-6-UNSPECIFIED: %[ch=TpsProxyOutboundHandler][ip=192.168.1.1][sev=INFO][tid=qtp687776794-16]: Outbound proxy request from [192.168.1.2] to [192.168.1.1]

4354: iok-tps: Jul 13 2016 14:46:14.176 +0000: %CGMS-6-UNSPECIFIED: %[ch=TpsProxyOutboundHandler][ip=10.10.10.61][sev=INFO][tid=qtp687776794-16]: Outbound proxy request from [192.168.1.2] to [192.168.1.1]

### デバイス登録

#### ステップ1:デバイス登録の準備をする

CG-NMSは、CGNAプロファイルcg-nms-registerの設定をプッシュします。インターバルタイマ ーが期限切れになるまで待たずに、プロファイルがすぐに実行されるように、追加のコマンドが 追加されます。

CG-NMSはCGNAプロファイルcg-nms-tunnelを非アクティブにします。この時点でトンネルプロ ビジョニングが完了していると見なされます。

#### ステップ2:CG-NMSがデバイス登録要求を受信する

- •FARがDBでプロビジョニングされていることを確認します
- cg-nms.odmおよびcg-nms-scripts.tclファイルがFARフラッシュに存在しないか、新しいバージョンに更新する必要があるかどうかを確認します。必要に応じて、CG-NMSによって自動的にアップロードされます。
- •FARの現在の設定のキャプチャ
- 要求に含まれるすべてのshowコマンド出力を処理します。必要に応じて、足りない項目を求めます。このリストは、FARハードウェア設定によって異なる場合があります。

ネットワーク内でのゼロタッチ導入の実装の詳細については、シスコパートナーまたはシスコシ ステムエンジニアにお問い合わせください。

ルータのexpress-setup-configについては、パートナーまたはシスコのシステムエンジニアにお問 い合わせください。

## 関連情報

- <u>http://www.cisco.com/c/en/us/td/docs/routers/connectedgrid/cgr1000/1\_0/software/configuration/guide/security/security\_Book/sec\_ztdv4\_cgr1000.html</u>
- <u>テクニカル サポートとドキュメント Cisco Systems</u>